## Värdskapsutbildning

Online kurs - Värdskapsutbildning

Det vore bra om du laddade ned denna .pdf som guidar dig igenom hela inloggningsprocessen: <u>Hur man loggar in</u>

OBS! i sista steget av inloggningsprocessen kommer du att behöva en kursnyckel (enrolment key) som är: VÄRDskapsUTB

1. Gå in på: <u>Lärplattformen</u>

2. Skapa konto När du klickar på länken ovan behöver du först skapa ett konto. Hur gör man det?

Titta nu till höger.

Klicka på Create new account och följ processen.

Du måste även bekräfta att du har skapat ett konto via din ePost. (OBS! Det kan hända att det hamnar i ditt spam mail, särskilt om du använder hotmail)

Efter att du har bekräftat din mail navigerar du åter till länken ovan. Nu ska du ange kursnyckeln (enrolment key) för att komma åt kursen.

Väl inne i kursen, vore det bra om du bokmärke din URL adress för framtida användning

Välkommen till din kurs!

## ENGLISH

Please download this PDF guide, which will walk you through the entire login process: <u>How to Log In</u>

Note: In the final step of the login process, you will need an enrollment key, which is: VÄRDskapsUTB

1. Navigate to: Learning plattform

When you click on the link above, you will first need to create an account.

How do you do this?

Look to the right and click on "Create new account" and follow the process.

You will also need to confirm that you have created an account via your email. (Note: It may end up in your spam mail, especially if you are using Hotmail.)

After confirming your email, navigate back to the link above. You will now need to enter the enrollment key to access the course. Once inside the course, it would be helpful to bookmark the URL for future use.

Welcome to your course!